## *Tips for Finding a Flat Rate Code*

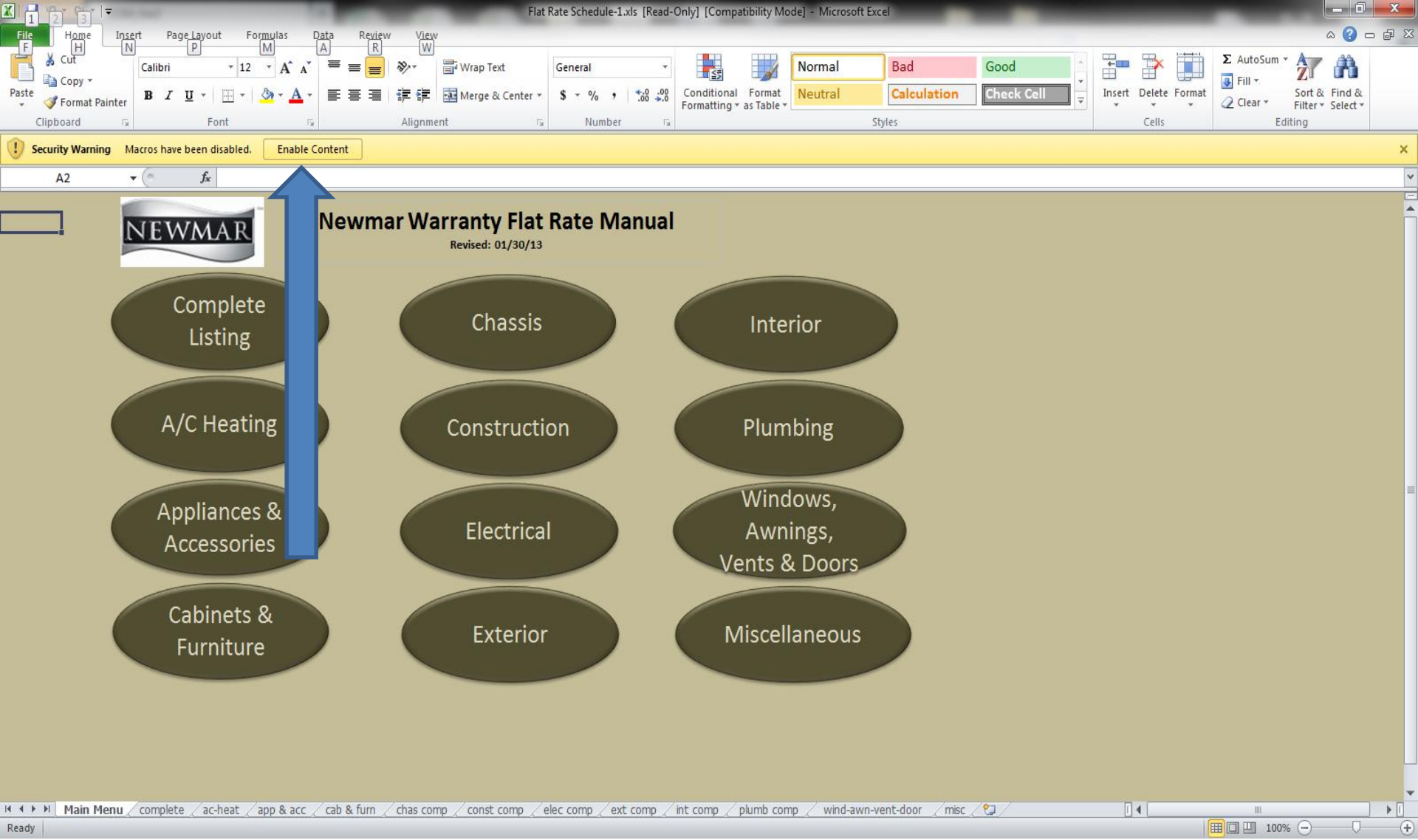

Open the Flat Rate Manual from the Parts and Warranty Reference section on Comnet. Enable the Macros setting by clicking the tab as shown in the picture. If the Excel program you are using is an older version or a trial version, you may not be able to enable this setting. The following pages will explain the next step for both

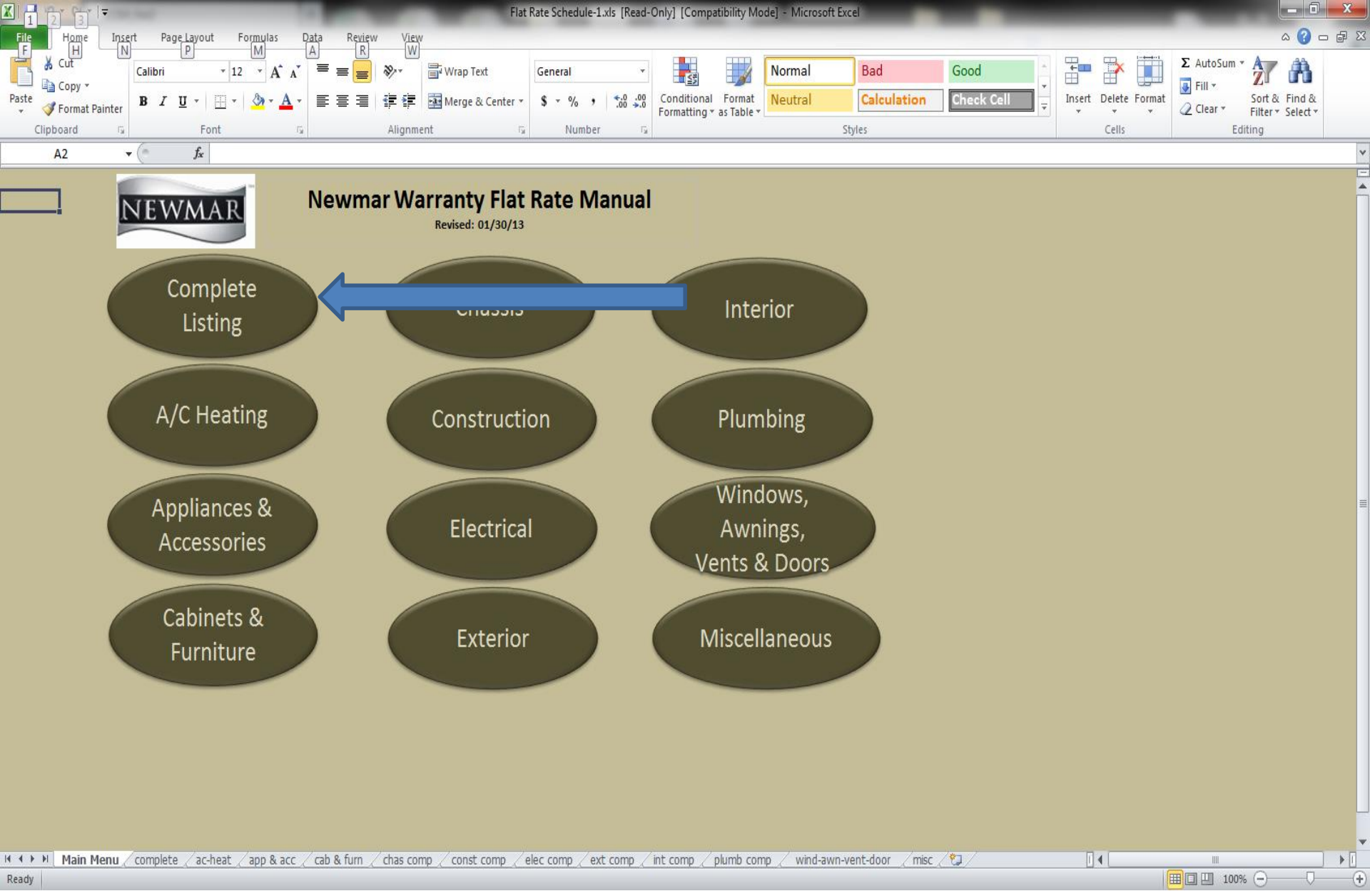

Click on the "Complete Listing" tab.

| A 1                                                                  | 1 [2] |                                                                                      |                    |       |              | Flat Rate S  | chedule-1.xls   | [Read-Only  | ] [Compatibility Mode] - Microsoft Excel      |            |                     |                           |       |
|----------------------------------------------------------------------|-------|--------------------------------------------------------------------------------------|--------------------|-------|--------------|--------------|-----------------|-------------|-----------------------------------------------|------------|---------------------|---------------------------|-------|
| File                                                                 |       | H <u>om</u> e In <u>se</u> rt Page <u>La</u> yout For <u>mu</u> las D <u>at</u> a Ri | ęvięw Vie          | 2.W   |              |              |                 |             |                                               |            |                     | ے 😮 ۵                     | er 23 |
| Ŀ                                                                    | X     |                                                                                      | R                  | V     |              |              |                 |             |                                               |            |                     | Σ AutoSum × America Ato   |       |
|                                                                      |       | Calibri $\cdot$ 10 $\cdot$ $A^{*}$ $\equiv$ $\equiv$                                 | <b>≡</b> ∛⁄~       |       | Wrap Text    | Gen          | eral            | *           | Normal Bad                                    | Good       |                     |                           |       |
| Paste                                                                | 43 C  |                                                                                      | = * *              | +3+   | Merce & Ce   | nter v S     | - %             | e.0 .00 Co  | nditional Format Neutral Calculation          | Check Cell | nsert Delete Format | Sort & Find &             |       |
| *                                                                    | I 🎸   | ormat Painter                                                                        |                    | -     | I werge & ce | ancer of p   | /0 /            | .00 >.0 Fo  | matting * as Table *                          |            | * * *               | Clear * Filter * Select * |       |
| Clipboard Font Falling Alignment Falling Number Falling Styles Cells |       |                                                                                      |                    |       |              |              |                 |             |                                               |            |                     | Editing                   |       |
|                                                                      | A     | $1  \bullet  f_x$                                                                    |                    |       |              |              |                 |             |                                               |            |                     |                           | ~     |
|                                                                      |       |                                                                                      |                    |       |              |              |                 |             |                                               |            |                     |                           |       |
|                                                                      |       |                                                                                      |                    |       |              |              |                 |             |                                               |            |                     |                           |       |
|                                                                      |       |                                                                                      | Find               |       |              |              |                 |             | No Color                                      |            |                     |                           |       |
|                                                                      |       | Return                                                                               | Fina               |       |              |              |                 |             | Full Color for Printing                       |            |                     |                           |       |
|                                                                      |       |                                                                                      |                    |       |              |              |                 |             | lor r miting                                  |            |                     |                           |       |
|                                                                      |       |                                                                                      |                    |       |              |              |                 |             |                                               |            |                     |                           |       |
|                                                                      |       |                                                                                      | compie             |       |              |              | iuui            |             |                                               |            |                     |                           |       |
| -                                                                    |       |                                                                                      |                    |       | 1            |              |                 |             |                                               |            |                     |                           |       |
|                                                                      |       |                                                                                      |                    |       | Return       | Prior Auth   | Photo           | Time        |                                               |            |                     |                           |       |
| (                                                                    | Code  | Description                                                                          | Ven                |       | Parts?       | Req?         | Required?       | Allowed     | Directions                                    |            |                     |                           |       |
| 33                                                                   | 47    | Slideout-Robert Weed-Fascia                                                          | Robert W           |       | YES          | YES          |                 | 1           | REMOVE & REPLACE                              |            |                     |                           |       |
| 33                                                                   | 48    | Light-Trusty Products-Exterior, Front Clearance                                      | Trusty Pro         |       | YES          | NO           |                 | 0.3         |                                               |            |                     |                           |       |
| 33                                                                   | 49    | Switch-Nagy Fleethet-Plunger                                                         | Troy En            |       | YES          | NO           |                 | 0.1         | REMOVE & REPLACE                              |            |                     |                           |       |
| 39                                                                   | 50    | Spare Tire-Troy Engineering-Hoist                                                    | Comp               |       | VES          | VES          |                 | 0.6         | REMOVE & REPLACE                              |            |                     |                           |       |
| 33                                                                   | 51    | Handle-PTI - Entry/Assist                                                            | PTI                |       | VES          | YES          |                 | 0.0         | REMOVE & REPLACE                              |            |                     |                           |       |
| 33                                                                   | 52    | Light-Tiger Group-Exterior. Tailight                                                 | Tiger Gro          |       | YES          | NO           |                 | 0.2         | REMOVE & REPLACE                              |            |                     |                           |       |
|                                                                      |       |                                                                                      |                    |       |              |              |                 |             |                                               |            |                     |                           |       |
| 33                                                                   | 53    | Range-Whirlpool/Maytag, Regulator                                                    | Whirlpoc           | ag    | YES          | NO           |                 | 0.3         | REMOVE & REPLACE                              |            |                     |                           |       |
| 33                                                                   | 54    | LP-Fairview, Regulator                                                               | Fairview           |       | YES          | NO           |                 | 0.3         | REMOVE & REPLACE                              |            |                     |                           |       |
| 33                                                                   | 55    | Toilet-Dometic/Sealand-Seal Kit                                                      | Dometic            |       | NO           | NO           |                 | 0.5         | REMOVE & REPLACE                              |            |                     |                           |       |
| 33                                                                   | 57    | Jack-Equalizer-Motor Contactor                                                       | Equalizer          |       | YES          | YES          |                 | 0.75        | REMOVE & REPLACE                              |            |                     |                           |       |
| 33                                                                   | 58    | Monitor-Silverleaf                                                                   | Silverleaf         |       | YES          | YES          |                 | 0.5         | REMOVE & REPLACE                              |            |                     |                           |       |
| 33                                                                   | 59    | Step-Lippert-Gear bolt, Double step                                                  | Lippert            |       | NO           | YES          |                 | 1           | REMOVE & REPLACE - PHOTOS REQUIRED            |            |                     |                           |       |
| 33                                                                   | 60    | Step-Lippert-Gear bolt, Triple step                                                  | Lippert            |       | NO           | YES          |                 | 2           | REMOVE & REPLACE - PHOTOS REQUIRED            |            |                     |                           |       |
| 33                                                                   | 61    | Step-Lippert-Double step                                                             | Lippert            |       | YES          | YES          |                 | 0.5         | REMOVE & REPLACE                              |            |                     |                           |       |
| 33                                                                   | 62    | Step-Lippert-Triple step                                                             | Lippert            |       | YES          | YES          |                 | 0.5         | REMOVE & REPLACE                              |            |                     |                           |       |
| 35                                                                   | 55    | Recall-04V-056 Villa                                                                 | Villa              |       | NO           | YES          |                 | 0.3         | REMOVE & REPLACE ANCHOR BOLT                  |            |                     |                           |       |
| 35                                                                   | 56    | Furniture-Villa-Air Ride Driver Seat                                                 | Villa              |       | YES          | YES          |                 | 0           | REPAIR PER INSTRUCTIONS                       |            |                     |                           |       |
| -                                                                    |       | Curriture Contine Technologies Cofe Red                                              | Seating            | _     |              | VEC          |                 | 0.7         |                                               |            |                     |                           |       |
| -                                                                    | 58    | rurniture-seating lechnologies-sora, bed                                             | Conting            | :5    | NU           | TES          |                 | 0.7         | REIVIOVE & RE-INSTALL                         |            |                     |                           |       |
| 20                                                                   | 50    | Furniture-Seating Technologies-Sofa, Kicker Danel                                    | Technologie        |       | VEC          | VEC          |                 | 0.7         | PECOVER                                       |            |                     |                           |       |
|                                                                      |       | Furniture-Seating Technologies-Sofa, Kicker Parier                                   | Seating            |       | 163          | 163          |                 | 0.7         | RECOVER                                       |            |                     |                           |       |
| 30                                                                   | 60    | nra-fill                                                                             | Technologie        |       | VES          | VES          |                 | 0.3         | REMOVE & REPLACE                              |            |                     |                           |       |
| -                                                                    | 00    | pre-m                                                                                | Seating            |       | 163          | 163          |                 | 0.5         | REMOVE & REPEACE                              |            |                     |                           |       |
| 35                                                                   | 61    | Eurniture-Seating Technologies-Sofal Seam                                            | Technologies NO NO |       |              | 01           | RE-SEW PER INCH |             |                                               |            |                     |                           |       |
| -                                                                    |       | Furniture-Seating Technologies-Sofa, CS style bolted on front                        | Seating            |       |              |              |                 | 0.1         |                                               |            |                     |                           |       |
| 35                                                                   | 62    | panel                                                                                | Technologie        | es    | YES          | NO           |                 | 2.4         | REMOVE & REPLACE                              |            |                     |                           | T     |
| 14 <b>4</b> )                                                        | H     | Main Menu 🚶 complete 🖉 ac-heat 🖉 app & acc 🖉 cab & fu                                | rn <u>/ chas c</u> | omp 🦼 | const cor    | np / elec co | omp / ext c     | omp / int ( | comp / plumb comp / wind-awn-vent-door / misc | 12/        | i 4                 |                           | •     |
| Peady                                                                |       |                                                                                      |                    |       |              |              |                 |             |                                               |            | l F                 |                           | -     |

Click on the "Find" tab to bring up the search box. If you weren't able to "enable macros" at the beginning, this will not bring up the search box-in that case, use "control+F" to bring up the search box.

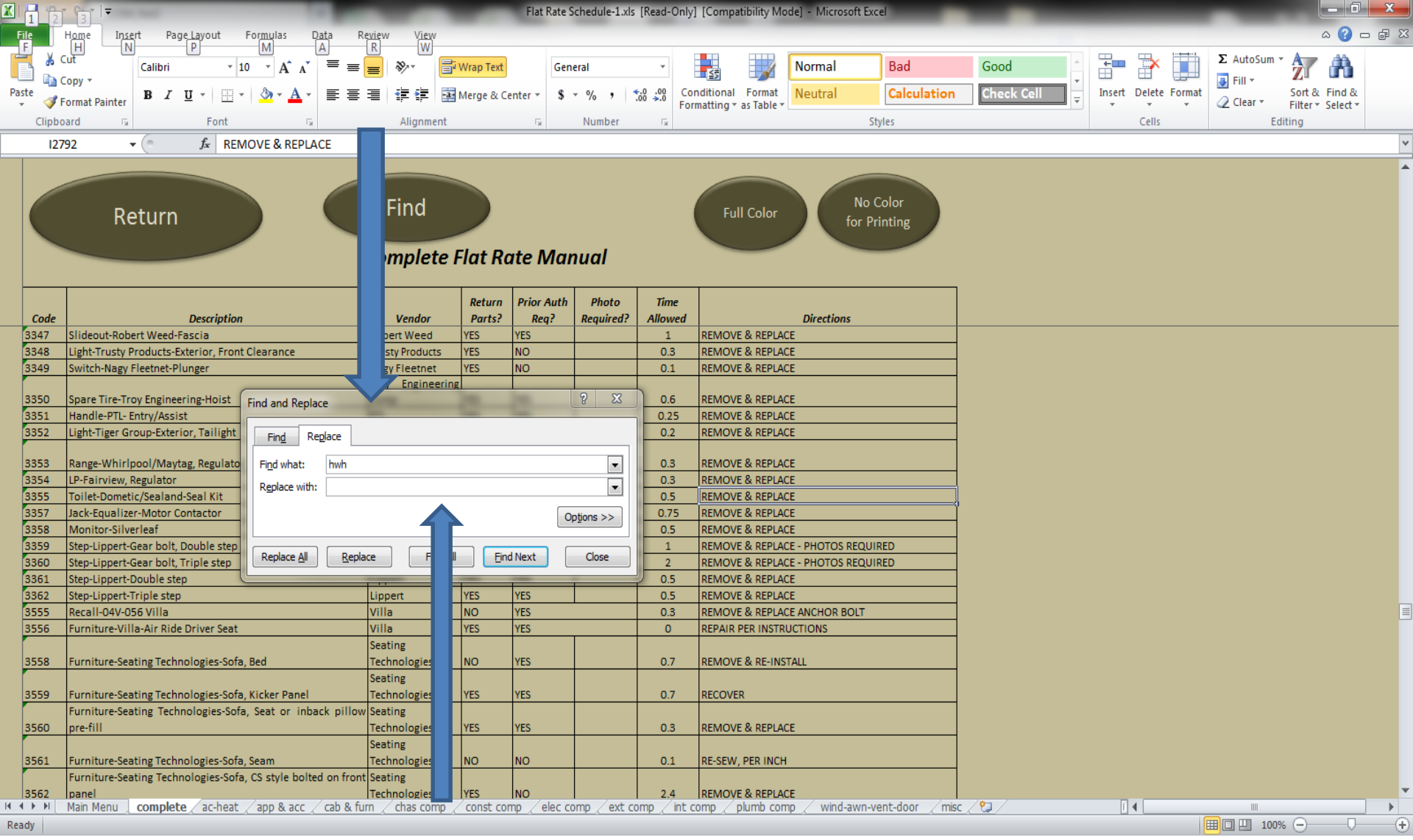

Type in a key word for the Flat Rate code you are searching for and click "Find All"---do not click "enter" or "Find Next."

| K   💾 | 3        | ( <u> </u> ]   <del>-</del>                                          |                           |              | Flat F  | ate Schedule-1.xls | [Read-C    | nly] [Compa  | atibility Mo | ode] - Mi          | M <sup>r</sup> t Excel                     | ×   |
|-------|----------|----------------------------------------------------------------------|---------------------------|--------------|---------|--------------------|------------|--------------|--------------|--------------------|--------------------------------------------|-----|
| File  | ΓH       | lome Insert PageLayout Formulas Data R                               | eview View                |              |         |                    |            |              |              | 4                  |                                            | e : |
| F     | U<br>V - | H N P A                                                              | R W                       |              |         |                    |            |              |              |                    |                                            | -   |
| Ē.    | & CI     | Calibri $\cdot$ 10 $\cdot$ $A^{*}_{A} \equiv \equiv$                 | <b>_</b> 🗞 🗄              | Wrap Text    |         | General            | *          | < #          |              | Norn               | n Bad Good 🖆 👾 📝 🚺 2 Autosum 🕈 🚮           |     |
| -     | C C      | opy •                                                                |                           | -            |         |                    | 0 00       | Conditional  | - D-         | Maria              |                                            |     |
| * Y   | 💞 Fa     | ormat Painter <b>B</b> I <u>U</u> · <u>N</u> · <u>A</u> · <b>E</b> = |                           | 📑 Merge & Ce | enter * | \$*%,              | .00 -00    | Formatting * | as Table *   | Neut               |                                            |     |
| CI    | ipboa    | ird 🗔 Font 🗔                                                         | Alignment                 |              | - Gi    | Number             | E.         | _            |              | _                  | Styles Cells Editing                       |     |
|       | J12      | $0 \rightarrow f_x$                                                  |                           |              | -       |                    |            |              |              |                    |                                            |     |
|       |          |                                                                      |                           |              | -       | Find and Replace   | 2          |              |              |                    |                                            |     |
|       | _        |                                                                      |                           |              |         | [                  |            |              |              |                    |                                            |     |
|       |          |                                                                      | <b>F</b> <sup>1</sup> - 1 |              |         | Fin <u>d</u> Rep   | lace       |              |              |                    |                                            |     |
|       |          | Return                                                               | Find                      |              |         | Finduchate         | la su da   |              |              |                    |                                            |     |
|       |          | Netam                                                                |                           |              |         | Find what:         | nwn        |              |              |                    |                                            |     |
|       |          |                                                                      | Complete                  |              | +- 1    | Replace with:      |            |              |              |                    |                                            |     |
|       |          |                                                                      | complete                  | ΓΙΟΙ ΚΟ      | ne w    |                    |            |              |              |                    | Options >>                                 |     |
|       |          |                                                                      | 1                         |              |         |                    |            |              |              |                    | Op <u>u</u> ors >>                         |     |
|       |          |                                                                      |                           | Return       | Prior A |                    |            |              |              |                    |                                            |     |
| Co    | de       | Description                                                          | Vendor                    | Parts?       | Req     |                    |            |              | R            | eplace <u>A</u> ll | All Replace Find All Find Next Close       |     |
| 017   | 5        | Jack-HWH Spring SET                                                  | нwн                       | NO           | NO      |                    |            | al i         |              |                    |                                            |     |
| 017   | 5        | Plumbing-Glendinning-Hose Reel                                       | Glendinning               | YES          | NO      | Book               |            | Sheet        | Name Ci      | ell                | Value                                      |     |
| 017   | 7        | Plumbing-Glendinning-Hose Reel                                       | Glendinning               | NO           | NO      | Flat Rate Schedu   | le-1.xls   | complete     | \$0          | C\$99              | Jack-HWH Spring SET                        |     |
| 017   | 8        | Satellite System-Riverpark-KVH Complete unit                         | Riverpark                 | YES          | YES     | Flat Rate Schedu   | le-1.xls   | complete     | \$0          | D\$99              | HWH                                        |     |
| 0179  | 9        | Mirror-Ramco-Rear View-w/Temp & Compass                              | Ramco                     | YES          | YES     | Flat Rate Schedu   | le-1.xls   | complete     | \$0          | C\$167             | Jack-HWH Air manifold                      |     |
| 018   | כ        | Mirror-Ramco-Rear View-w/Temp & Compass                              | Ramco                     | NO           | NO      | Flat Rate Schedu   | le-1.xls   | complete     | \$0          | D\$167             | HWH                                        |     |
| 018   | 3        | Shade-Specialty-Rear vertical blind                                  | Specialty                 | NO           | NO      | Flat Rate Schedu   | le-1.xls   | complete     | ş            | C\$288             | Jack-HWH Solenoid kit                      |     |
| 018   | 5        | Brake Actuator-Dexter-Towables                                       | Dexter                    |              | _       | Flat Rate Schedu   | le-1.xls   | complete     | şi           | 0\$288             | HWH                                        |     |
| 018   | 5        | Generator-Newmar, Auto Genset Cable                                  | Newmar                    |              |         | Flat Rate Schedu   | le-1.xis   | complete     | ş            | 0\$432             |                                            |     |
| 010   |          | Awning-Dometic-A & E WeatherPro Torsion drive                        |                           | VEC          |         | Flat Rate Schedu   | le-1.xis   | complete     | ŞL<br>67     | 0\$432             | HWH<br>Consector HWH W/Sido, Evel colonaid |     |
| 018   | <u></u>  | Awaing Demotic A & E Window/Deer Dellar cover                        | Dometic                   | VEC          | NO      | Flat Rate Schedu   | le-1.xis   | complete     | şı<br>er     | L\$2700<br>D¢2780  | HWH                                        |     |
| 019   | 2        | Awning-Dometic-A & E Window/Door Roller tube                         | Dometic                   | VEC          | VES     | Flat Rate Schedu   | le-1 vle   | complete     | çı<br>¢r     | 0\$2700<br>C\$2036 | lack-HWH Cylinder                          |     |
| 019   | 2        | Awning-Dometic-A & E Window/Door Torsion                             | Dometic                   | VES          | NO      | Flat Rate Schedu   | le-1.xls   | complete     | ণ<br>হা      | 0\$2936            | HWH                                        |     |
| 019   | 1        | Awning-Dometic-A & E Window/Door End can                             | Dometic                   | VES          | NO      | Flat Rate Schedu   | le-1.xls   | complete     | ś            | C\$2937            | Jack-HWH. Air control solenoid             |     |
| 019   | 5        | Awning-Dometic-A & E Window/Door Fabric                              | Dometic                   | YES          | YES     | Flat Rate Schedu   | le-1.xls   | complete     | ŝ            | 0\$2937            | HWH                                        |     |
| 019   | 5        | Awning-Dometic-A & E Window/Door Outer arm                           | Dometic                   | YES          | NO      | Flat Rate Schedu   | le-1.xls   | complete     | ŝ            | C\$2938            | Jack-HWH Check valve kit                   |     |
| 019   | 7        | Awning-Dometic-A & E Window/Door Bottom bracket                      | Dometic                   | YES          | NO      | Flat Rate Schedu   | le-1.xls   | complete     | \$0          | )<br>\$2938        | нжн                                        |     |
| 019   | 3        | Awning-Dometic-A & E Window/Door Hardware                            | Dometic                   | YES          | YES     | Flat Data Schadu   | la-1 vle   | complete     | ėr           | 05059              | Tark-HWH Continuous iark colenoid          |     |
| 019   | Э.       | Awning-Dometic-A & E Window/Door FRTA                                | Dometic                   | YES          | YES     |                    |            |              |              |                    |                                            |     |
| 0200  | <b>)</b> | Awning-Dometic-A & E Remote switch Oasis Only                        | Dometic                   | YES          | NO      | 64 cell(s) found   |            |              |              |                    |                                            |     |
| 020:  | 1        | Awning-Dometic-A & E Oasis Only                                      | Dometic                   | NO           | NO      |                    | 0.5        | REPAIR       |              |                    |                                            |     |
| 0203  | 3        | Home Theater-Riverpark-Receiver                                      | Riverpark                 | YES          | YES     |                    | 0.5        | REMOV        | e & Repla    | CE                 |                                            |     |
| 020   | 5        | Awning-Carefree-Mirage Motor                                         | Carefree                  | YES          | YES     |                    | 0.5        | REMOV        | e & Repla    | CE                 |                                            |     |
| 020   | 5        | Awning-Carefree-One touch motor                                      | Carefree                  | YES          | YES     |                    | 0.5        | REMOV        | E & REPLAC   | CE                 |                                            |     |
| 020   | 7        | Awning-Carefree-Eclipse motor                                        | Carefree                  | YES          | YES     |                    | 0.5        | REMOV        | E & REPLAC   | CE                 |                                            |     |
| 020   | 8        | Awning-Carefree-Freedom Motor (over the door)                        | Carefree                  | YES          | YES     |                    | 0.5        | REMOV        | E & REPLAC   | CE                 |                                            |     |
| 020   | Э.       | Jack-Atwood-Electric front leg                                       | Atwood                    | YES          | YES     |                    | 0.75       | 6 REMOV      | E & REPLAC   | CE                 |                                            |     |
|       |          | Main Menu complete ac-heat app & acc / cab & fu                      | In chas comp              | Const cor    | nn el   | ec.comp / ext.c    | 1<br>nmp/i | nt comp      | plumb con    |                    | www.vent-door /misc /*                     | F   |
| Deady |          | tan mana A complete A ac mate A app to acc A cab to to               |                           | A CONSC COI  |         | or comp 2 out to   | and A l    | ine comp X   |              | 10 X 11            |                                            | - ( |

## Drag the box to expand it and reposition it to the top, right hand side of the screen.

|          | 2          | <u> </u>             |                                                                     |                  |             | Flat          | Rate Schedule-1.x | ls [Read-O | nly] [Compa  | tibility Mo | ode] - Mi           | crosoft Exc | el                           |                       |                   |             |          |                                       | _           | 0   |
|----------|------------|----------------------|---------------------------------------------------------------------|------------------|-------------|---------------|-------------------|------------|--------------|-------------|---------------------|-------------|------------------------------|-----------------------|-------------------|-------------|----------|---------------------------------------|-------------|-----|
| File     | Нı         | 2me i                | Iņ <u>se</u> rt Page <u>La</u> yout Fo <u>rmu</u> las D <u>at</u> a | Review View      |             |               |                   |            |              |             |                     |             |                              |                       |                   |             |          |                                       | ۵ (         | 2 - |
| Ŀ        | X Cui      | н —                  | N P M A                                                             | RW               |             |               |                   |            |              |             |                     |             | ]                            |                       |                   |             |          | Σ AutoSum                             | -           | a   |
| <b>L</b> |            |                      | Calibri $\overline{}$ 10 $\overline{}$ $A^{*} = \Xi$                | = 😑 🗞 🗄          | Wrap Text   |               | General           | *          |              |             | Norma               | al          | Bad                          | Good                  |                   | ' 🔐         |          |                                       | Żľ 🗖        |     |
| Paste    |            | ру 🕈                 | B / U - □ - ③ - A - ≡ Ξ                                             |                  | Merge & Ce  | nter 🔻        | \$ - %            | 4.0 .00    | Conditional  | Format      | Neutr               | al          | Calculation                  | Check Cell            | Inser             | t Delete    | e Format | Fill *                                | Sort & Find | d & |
| *        | 🏈 For      | mat Paint            | ter – – – – – – – – –                                               | , _,             |             |               | 4 74 7            | .00 9.0    | Formatting * | as Table *  |                     |             |                              |                       | - ·               | *           | Ŧ        | 🖉 Clear 🔻                             | Filter      | d∗  |
| CI       | pboar      | d                    | G Font G                                                            | Alignment        |             | - Gi          | Number            | G.         |              |             |                     | St          | yles                         |                       |                   | Cells       |          | Ec                                    | liting      |     |
|          | N105       | ;                    | $\bullet$ ( $f_x$                                                   |                  |             |               |                   |            |              |             |                     |             |                              |                       | ବ                 | ~           | )        |                                       |             |     |
|          |            |                      |                                                                     |                  |             |               | Find and Repla    | ce         |              |             |                     |             |                              |                       | R                 | ~           |          |                                       |             |     |
|          |            |                      |                                                                     |                  |             |               | Find Do           | place      |              |             |                     |             |                              |                       |                   |             |          |                                       |             |     |
|          |            |                      |                                                                     | Find             |             |               |                   | place      |              |             |                     |             |                              |                       |                   |             |          |                                       |             |     |
|          |            |                      | Return                                                              | , into           |             |               | Find what:        | hwh        |              |             |                     |             |                              |                       |                   | -           |          |                                       |             |     |
|          | -          |                      |                                                                     |                  |             | Replace with: |                   |            |              |             |                     |             |                              |                       | -                 |             |          |                                       |             |     |
|          |            | Complete Flat Rate N |                                                                     |                  |             |               | 11                |            |              |             |                     |             |                              |                       |                   | 51          |          |                                       |             |     |
|          |            |                      |                                                                     |                  |             |               |                   |            |              |             |                     |             |                              |                       | Op <u>tions</u> : | <u>&gt;</u> |          |                                       |             |     |
|          |            |                      |                                                                     |                  | Return      | Prior /       |                   |            |              | _           |                     |             |                              |                       |                   |             |          |                                       |             |     |
| Co       | de         |                      | Description                                                         | Vendor           | Parts?      | Rea           |                   |            |              | R           | teplace <u>A</u> ll | <u>R</u> ep | lace Find                    | All <u>F</u> ind Next | Clos              | e           |          |                                       |             |     |
| 017      | 5 Ja       | ack-HWH              | I Spring SET                                                        | нwн              | NO          | NO            | Reak              |            | Chaot 1      |             | all                 | Value       |                              |                       |                   |             |          |                                       |             |     |
| 017      | 5 P        | lumbi                | Glendinning-Hose Reel                                               | Glendinning      | YES         | NO            | БООК              |            | sneet r      | vame C      | ell                 | value       |                              |                       |                   |             |          |                                       |             |     |
| 017      | 7 P        | 10                   | ndinning-Hose Reel                                                  | Glendinning      | NO          | NO            | Flat Rate Sched   | dule-1.xls | complete     | Ş           | C\$99               | Jack-HWH    | Spring SET                   |                       |                   |             |          |                                       |             |     |
| 017      | 3 S        | atel                 | tem-Riverpark-KVH Complete unit                                     | Riverpark        | YES         | YES           | Flat Rate Sched   | dule-1.xls | complete     | ş           | D\$99               | HWH         |                              |                       |                   | E           |          |                                       |             |     |
| 017      | <u>) (</u> | Airre                | co-Rear View-w/Temp & Compass                                       | Ramco            | YES         | YES           | Flat Rate Sched   | dule-1.xls | complete     | Ş           | C\$167              | Jack-H      | panifold                     |                       |                   |             |          |                                       |             |     |
| 018      |            | Airre                | co-Rear View-w/Temp & Compass                                       | Ramco            | NO          | NO            | Flat Rate Sched   | dule-1.xls | complete     | ş           | D\$167              | HW          |                              |                       |                   |             |          |                                       |             |     |
| 018      | 3 S        | had                  | alty-Rear vertical blind                                            | Specialty        | NO          | NO            | Flat Rate Sched   | dule-1.xls | complete     | ş           | C\$288              | Jack-HV     | noid kit                     |                       |                   |             |          |                                       |             |     |
| 018      | 5 8        | rake                 | tor-Dexter-Towables                                                 | Dexter           | YES         | NO            | Flat Rate Sched   | dule-1.xis | complete     | ş           | D\$288              | HWH         |                              |                       |                   |             |          |                                       |             |     |
| 018      | 5 0        | iene                 | lewmar, Auto Genset Cable                                           | Newmar           | YES         | NO            | Flat Rate Sched   | dule-1.xis | complete     | Ş           | C\$432              | Jack-HV     | ol Panel                     |                       |                   |             |          |                                       |             |     |
|          | _  A       | wni                  | netic-A & E WeatherPro Torsion drive                                |                  |             |               | Flat Rate Sched   | dule-1.xis | complete     | Ş           | D\$432              | HWH         |                              |                       |                   |             |          |                                       |             |     |
| 018      | 7 a        | sser                 | notor Oasis Only                                                    | Dometic          | YES         | NO            | Flat Rate Sched   | dule-1.xis | complete     | Ş           | C\$2780             | Genera      | -W/Slide, Fuels              | solenoid              |                   |             |          |                                       |             |     |
| 019      |            | wni                  | netic-A & E Window/Door Roller cover                                | Dometic          | YES         | YES           | Flat Rate Sched   | Jule-1.XIS | complete     | ş           | 0\$2780             | HWH         |                              |                       |                   |             |          |                                       |             |     |
| 019      |            | wni                  | netic-A & E Window/Door Roller tube                                 | Dometic          | YES         | YES           | Flat Rate Sched   | Jule-1.XIS | complete     | ې<br>ب      | 0\$2936             | Jack-HV     | lder                         |                       |                   |             |          |                                       |             |     |
| 019      | 5 A        | wni                  | netic-A & E Window/Door Torsion                                     | Dometic          | YES         | NO            | Flat Rate Sched   | Jule-1.XIS | complete     | Şi<br>      | 0\$2936             |             | and and and an effect of the |                       |                   |             |          |                                       |             |     |
| 019      | + A        | wni                  | netic-A & E Window/Door End cap                                     | Dometic          | YES         | NO            | Flat Rate Sched   | Jule-1.XIS | complete     | چ<br>ج      | 0\$2937             | Jack-m      | ontroi solenoid              | 1                     |                   |             |          |                                       |             |     |
| 019      | - 4        | wni                  | netic-A & E Window/Door Pabric                                      | Dometic          | TES         | TES NO        | Flat Rate Scher   |            | complete     | ې<br>د      | Cé2029              | lock HV     | ek velvo kit                 |                       |                   |             |          |                                       |             |     |
| 019      |            | wni                  | netic-A & E Window/Door Outer arm                                   | Dometic          | VEC         | NO            | Flat Date Scher   | lule-1.xis | complete     | э<br>сі     | C\$2530             | HWH         | IN VOIVE NIL                 |                       |                   |             |          |                                       |             |     |
| 019      |            | wmi                  | actic A & E Window/Door Bottom Bracket                              | Dometic          | VEC         | VEC           | Flat Date Scher   |            | complete     | 9<br>6      | C\$2930             | lack-HV     | tiquque jack en              | lenoid                |                   | -           |          |                                       |             |     |
| 019      |            | wni                  | actic A & E Window/Door EPTA                                        | Dometic          | VEC         | VEC           | •                 |            |              |             |                     |             |                              |                       |                   | •           |          |                                       |             |     |
| 015      |            |                      | actic A & E. Remote switch. Opsis Only                              | Dometic          | VEC         | NO            | 64 cell(s) found  |            |              |             |                     |             |                              |                       |                   |             |          |                                       |             |     |
| 020      |            |                      | netic A & E. Opcic Only                                             | Dometic          | NO          | NO            |                   |            | IDEDAID      |             |                     |             |                              |                       |                   |             |          |                                       |             |     |
| 020      | 2 4        | lome                 | er-Diverpark-Deceiver                                               | Dometic          | VES         | VES           |                   | 0.5        | REPAIR       | DEDLA       | CE                  |             |                              |                       |                   |             |          |                                       |             |     |
| 020      |            | wpi                  | er-kiverpark-keceiver                                               | Carefree         | VES         | VEC           |                   | 0.5        | REIVIOVE     | 2. DEDLA    |                     |             |                              |                       |                   |             |          |                                       |             |     |
| 020      |            | wni                  | efree-One touch motor                                               | Carefree         | VES         | VES           |                   | 0.5        | REMOVE       | E & DEDLA   | CE                  |             |                              |                       |                   |             |          |                                       |             |     |
| 020      | 7 1        | wni                  | efree-Eclinse motor                                                 | Carefree         | VES         | YES           |                   | 0.5        | REMOVE       | E & REPLA   | CE                  |             |                              |                       |                   |             |          |                                       |             |     |
| 020      | 2 1        | wni                  | efree-Ereedom Motor (over the door)                                 | Carefree         | VES         | VES           |                   | 0.5        | REMOVE       | E & REPLA   | CE                  |             |                              |                       |                   |             |          |                                       |             |     |
| 020      |            | ack-                 | I-Electric front leg                                                | Atwood           | YES         | YES           |                   | 0.75       | REMOVE       | E & REPLA   | CF                  |             |                              |                       |                   |             |          |                                       |             |     |
| 021      |            | ack.                 | - Electric rear lag                                                 | Atwood           | VES         | VES           |                   | 1          | DEMOVE       | E & DEDI A  | CF                  |             |                              |                       |                   |             |          |                                       |             |     |
|          | H M        | ain                  | complete / ac-heat / app & acc / cab &                              | furn / chas comp | 🦯 const cor | np / e        | lec comp / ext    | comp 🖉 ir  | nt comp 🖉 p  | olumb con   | mp / w              | rind-awn-v  | ent-door / misc              | . 🔁 /                 |                   |             |          |                                       |             |     |
| Ready    |            |                      |                                                                     |                  |             |               |                   |            |              |             |                     |             |                              |                       |                   |             |          | I I I I I I I I I I I I I I I I I I I | % 🗕 —       | -0  |

Scroll through the "search box" and click on the description that is closest to what you are searching for. The Flat Rate Code will then be highlighted in the manual to the left.